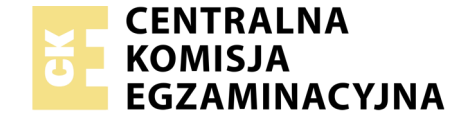

## EGZAMIN POTWIERDZAJĄCY KWALIFIKACJE W ZAWODZIE Rok 2019 ZASADY OCENIANIA

Układ graficzny © CKE 2019

Arkusz zawiera informacje prawnie chronione do momentu rozpoczęcia egzaminu

Nazwa kwalifikacji: **Montaż i eksploatacja systemów komputerowych, urządzeń peryferyjnych i sieci** Oznaczenie arkusza: **EE.08-06-19.06** Oznaczenie kwalifikacji: **EE.08** Numer zadania: **06** 

# PODSTAWA PROGRAMOWA 2017

### Wypełnia egzaminator

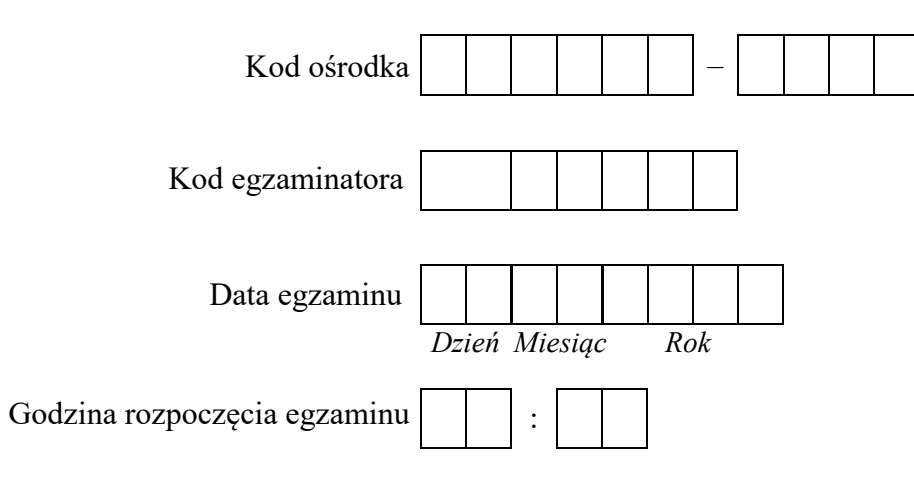

| Numer <i>PESEL</i> zdającego* |  |  |  |  |  |  | Numer<br>stanowiska |  |  |  |  |
|-------------------------------|--|--|--|--|--|--|---------------------|--|--|--|--|
|                               |  |  |  |  |  |  |                     |  |  |  |  |
|                               |  |  |  |  |  |  |                     |  |  |  |  |
|                               |  |  |  |  |  |  |                     |  |  |  |  |
|                               |  |  |  |  |  |  |                     |  |  |  |  |
|                               |  |  |  |  |  |  |                     |  |  |  |  |
|                               |  |  |  |  |  |  |                     |  |  |  |  |

\* w przypadku braku numeru PESEL – seria i numer paszportu lub innego dokumentu potwierdzającego tożsamość

## **Egzaminatorze!**

- Oceniaj prace zdających rzetelnie i z zaangażowaniem. Dokumentuj wyniki oceny.
- Stosuj przyjęte zasady oceniania w sposób obiektywny.
- Jeżeli zdający, wykonując zadanie egzaminacyjne, uzyskuje inne rezultaty albo pożądane rezultaty uzyskuje w inny sposób niż uwzględniony w zasadach oceniania lub przedstawia nietypowe rozwiązanie, ale zgodnie ze sztuką w zawodzie, to nadal oceniaj zgodnie z kryteriami zawartymi w zasadach oceniania. Informacje o tym, że zasady oceniania nie przewidują zaistniałej sytuacji, przekaż niezwłocznie w formie pisemnej notatki do Przewodniczącego Zespołu Egzaminacyjnego z prośbą o przekazanie jej do Okręgowej Komisji Egzaminacyjnej. Notatka może być sporządzona odręcznie w trybie roboczym.
- Informuj przewodniczącego zespołu nadzorującego o wszystkich nieprawidłowościach zaistniałych w trakcie egzaminu, w tym w szczególności o naruszeniach przepisów bezpieczeństwa i higieny pracy i o podejrzeniach niesamodzielności w wykonaniu zadania przez zdającego.

|                 | Numer<br>stanowiska                                                                                                    |                    |                                |                                  |                                |                                   | _       |
|-----------------|----------------------------------------------------------------------------------------------------|--------------------|--------------------------------|----------------------------------|--------------------------------|-----------------------------------|---------|
|                 | Elementy podlegające ocenie/kryteria oceny                                                                                                    | Egz<br>jeż<br>kryt | amin<br>zeli z<br>teriun<br>ni | ator<br>dając<br>n alb<br>ie spe | wpis<br>cy sp<br>o N,<br>ełnił | uje <b>T</b> ,<br>ełnił<br>jeżeli |         |
| Re<br>Uw<br>zda | z <mark>ultat 1. Wykonane okablowanie sieciowe oraz połączenie fizyczne urządzeń</mark><br>aga: po informacji od przewodniczącego ZN o wykonaniu montażu okablowania należy ocenić poprawność montażu (kryteria 1.1 - 1<br>jący w obecności egzaminatora. Kryteria 1.6 - 1.8 należy ocenić po zakończeniu egzaminu. Przebieg należy ocenić zgodnie z kryteriami zap | .5),<br>isan       | test<br>ymi                    | prze<br>w Pi                     | epro<br>rzebi                  | wadzu<br>iegu 1                   | a<br>'. |
| 1               | Wszystkie żyły kabla podłączono do styków panelu krosowego według sekwencji T568A                                                                                                    |                    |                                |                                  |                                |                                   |         |
| 2               | Przewody podłączone do styków panelu krosowego nie wystają więcej niż 25 mm poza płaszcz, a pary nie są rozkręcone na długości<br>większej niż 13 mm                                                                                                    |                    |                                |                                  |                                |                                   |         |
| 3               | Wtyczkę RJ-45 zaciśnięto poprawnie - zatrzask jest na koszulce                                                                                                    |                    |                                |                                  |                                |                                   |         |
| 4               | Wtyczkę RJ-45 zaciśnięto zgodnie z sekwencją T568A                                                                                                    |                    |                                |                                  |                                |                                   |         |
| 5               | Przeprowadzono test połączenia panel krosowy - wtyczka za pomocą testera, który wykazał poprawność wykonania (test wykonuje<br>zdający)                                                                                                    |                    |                                |                                  |                                |                                   | _       |
| 6               | Porty 1, 2 przełącznika podłączone są do serwera                                                                                                    |                    |                                |                                  |                                |                                   |         |
| 7               | Port 3 przełącznika podłączony jest do gniazda LAN                                                                                                    |                    |                                |                                  |                                |                                   |         |
| 8               | Port 4 przełącznika podłączony jest do stacji roboczej                                                                                                    |                    |                                |                                  |                                |                                   |         |

| r<br>ska       |  |  |  |
|----------------|--|--|--|
| Jume:<br>nowis |  |  |  |
| N<br>stai      |  |  |  |

### Rezultat 2. Zmodernizowana stacja robocza

Uwaga: testy powinny być wykonane w systemie Windows stacji roboczej, hasło do konta Administrator: Egzamin08!@

Pliki niezbędne do oceny znajdują się na pulpicie konta Administrator stacji roboczej w systemie Windows. Należy porównać zapisy z pliku PORÓWNANIE-GPU ze zrzutami ekranowymi zapisanymi w plikach GPU1. W przypadku, gdy zapisy te nie są takie same, nie należy uznać danego kryterium. Dopuszcza się możliwość podania przez zdającego zapisu N/A lub innego równoważnego świadczącego o braku informacji. W takim przypadku również należy uznać to kryterium, jeżeli jest zgodne ze zrzutem ekranowym.

| 1                     | Zapisano w tabeli pliku PORÓWNANIE-GPU wartość parametru Nazwa (Name) i Układ graficzny (GPU) dla karty graficznej GPU1                                                                                                    |           |      |       |       |        |    |
|-----------------------|----------------------------------------------------------------------------------------------------|-----------|------|-------|-------|--------|----|
| 2                     | <ul> <li>2 Zapisano w tabeli wartość parametru Wersja DirectX (DirectX Support) dla karty graficznej GPU1</li> <li>3 Zapisano w tabeli wartość parametru Wypełnianie pikseli (Pixel Fillrate) i wypełnianie tekstur (Texture Fillrate) dla karty graficznej GPU</li> </ul>                                                                                                    |           |      |       |       |        |    |
| 3                     | Zapisano w tabeli wartość parametru Wypełnianie pikseli (Pixel Fillrate) i wypełnianie tekstur (Texture Fillrate) dla karty graficznej GPU1                                                                                                    |           |      |       |       |        |    |
| 4                     | Zapisano w tabeli wartość parametru Rozmiar pamięci (Memory Size) dla karty graficznej GPU1                                                                                                    |           |      |       |       |        |    |
| 5                     | 5 Zapisano w tabeli wartość parametru Efektywna przepustowość (Bandwidth) dla karty graficznej GPU1                                                                                                    |           |      |       |       |        |    |
| 6                     | Zapisano w tabeli wartość parametru Taktowanie zegara (GPU Clock) dla karty graficznej GPU1                                                                                                    |           |      |       |       |        |    |
| Uw<br>Ha<br>Na<br>spr | vaga: sprawdzenie należy wykonać w systemie Windows, hasło konta Administrator to ZAQ!2wsx lub ZAQ!2wsxc lub Egzamin08!@<br>sło do przełącznika przekaże asystent techniczny. Jeżeli przełącznik wymagał zmiany hasła, to hasło powinno zostać ustawione na ZAQ!2wsx<br>pulpicie konta Administrator znajduje się dokument o nazwie konfiguracja_przełacznik ze zrzutami wykonanej konfiguracji przełącznika, k<br>wawdzenia rezultatu | c<br>tóry | , mc | oże p | posłı | ıżyć d | !0 |
| 1                     | Przełącznik ma ustawiony adres IP 172.16.0.1 z maską 255.255.255.0                                                                                                    |           |      |       |       |        |    |
| 2                     | Przełącznik ma utworzony VLAN DRUKARKA (jeśli jest możliwość ustawienia nazwy) o ID = 101                                                                                                    |           |      |       |       |        |    |
| 3                     | Przełącznik ma utworzony VLAN KOMPUTER (jeśli jest możliwość ustawienia nazwy) o ID = 102                                                                                                    |           |      |       |       |        |    |
| 4                     | Porty 1 i 3 przełącznika przypisane do VLAN DRUKARKA                                                                                                    |           |      |       |       |        |    |
| 5                     | Porty 2 i 4 przełącznika przypisane do VLAN KOMPUTER                                                                                                    |           |      |       |       |        |    |
| 6                     | Pozostałe porty przełącznika powyżej 5 są wyłączone                                                                                                    |           |      |       |       |        |    |

| r<br>ska      |  |  |  |
|---------------|--|--|--|
| Jume<br>nowis |  |  |  |
| N<br>stai     |  |  |  |

**Rezultat 4. Skonfigurowane interfejsy sieciowe serwera i stacji roboczej** Uwaga! Sprawdzenie należy wykonać w systemie Windows, hasło konta Administrator to ZAQ!2wsx lub ZAQ!2wsxc lub Egzamin08!@ W przypadku innych niż podane nazwy interfejsów sieciowych serwera (DRUKARKA, KOMPUTER) rezultaty 4.2 – 4.7 sprawdzić odpowiednio dla ustawionych nazw.

Po informacji od przewodniczącego ZN o skonfigurowaniu interfejsów sieciowych należy ocenić komunikację pomiędzy urządzeniami sieciowymi (kryteria: 4.8 -4.10). Sprawdzenia komunikacji dokonuje zdający w obecności egzaminatora.

| 1  | Na serwerze połączenia sieciowe mają ustawione nazwy: DRUKARKA oraz KOMPUTER                                                  |  |  |  |
|----|----------------------------------------------------------------------------------------------------|--|--|--|
| 2  | Na serwerze połączenie sieciowe DRUKARKA ma ustawiony adres IP 192.168.0.x z maską 255.255.255.0, gdzie x to numer stanowiska |  |  |  |
| 3  | Na serwerze połączenie sieciowe DRUKARKA ma ustawiony adres serwera DNS na 127.0.0.1                                          |  |  |  |
| 4  | Na serwerze połączenie sieciowe KOMPUTER ma ustawiony adres IP 172.16.0.2 z maską 255.255.255.0                               |  |  |  |
| 5  | Na serwerze połączenie sieciowe KOMPUTER ma ustawiony adres serwera DNS na 127.0.0.1                                          |  |  |  |
| 6  | Na stacji roboczej połączenie sieciowe KOMPUTER ma ustawiony adres IP 172.16.0.3 z maską 255.255.255.0                        |  |  |  |
| 7  | Na stacji roboczej połączenie sieciowe KOMPUTER ma ustawiony adres serwera DNS na 172.16.0.2                                  |  |  |  |
| 8  | Wykonano sprawdzenie komunikacji serwera z drukarką. Uzyskano odpowiedź dla polecenia ping 192.168.0.200                      |  |  |  |
| 9  | Wykonano sprawdzenie komunikacji serwera z przełącznikiem. Uzyskano odpowiedź dla polecenia ping 172.16.0.1                   |  |  |  |
| 10 | Wykonano sprawdzenie komunikacji serwera ze stacją roboczą. Uzyskano odpowiedź dla polecenia ping 172.16.0.3                  |  |  |  |

|                         | Big         Resultat 5. Skonfigurowany server         Uwaga: sprawdzenie należy wykonać w systemie Windows, hasło konta Administrator to ZAQ!2wsx lub ZAQ!2wsxc lub Egzamin08!@         I Uworzono domene o nazwie egzamin.local         1       Utworzono domene o nazwie egzamin.local         2       W domenie utworzono jednostkę organizacyjną Sekretariat         3       W jednostce organizacyjnej Sekretariat utworzono konto anowak         4       Przypisano ścieżkę katalogu macierzystego użytkownika anowak na \\serwer\homes\$\anowak         5       Na serwerze udostępniono zasób sieciowy homes\$         6       Do zasobu homes\$ ustawiono uprawnienia sieciowe Wszyscy - Pełna kontrola         7       Do folderu C:\Homes ustawiono zabezpieczenia tylko dla Administratorzy - Pełna kontrola         8       Na stacji roboczej po zalogowaniu na użytkownika anowak dostępny jest katalog domowy zmapowany pod dysk M:         9       Stacja robocza dodana jest do domeny egzamin.local |   |   |   |      |
|-------------------------|----------------------------------------------------------------------------------------------------|---|---|---|------|
|                         | star N                                                                                                    |   |   |   |      |
| <b>Rez</b><br>Uw<br>Ha: | zultat 5. Skonfigurowany serwer<br>vaga: sprawdzenie należy wykonać w systemie Windows, hasło konta Administrator to ZAQ!2wsx lub ZAQ!2wsxc lub Egzamin08!@<br>sło kona domenowego anowak to zaq1@WSX                                                                                                    | 1 | I | I | <br> |
| 1                       | Utworzono domenę o nazwie egzamin.local                                                                                                    |   |   |   |      |
| 2                       | W domenie utworzono jednostkę organizacyjną Sekretariat                                                                                                    |   |   |   |      |
| 3                       | W jednostce organizacyjnej Sekretariat utworzono konto anowak                                                                                                    |   |   |   |      |
| 4                       | Przypisano ścieżkę katalogu macierzystego użytkownika anowak na \\serwer\homes\$\anowak                                                                                                    |   |   |   |      |
| 5                       | Na serwerze udostępniono zasób sieciowy homes\$                                                                                                    |   |   |   |      |
| 6                       | Do zasobu homes\$ ustawiono uprawnienia sieciowe Wszyscy - Pełna kontrola                                                                                                    |   |   |   |      |
| 7                       | Do folderu C:\Homes ustawiono zabezpieczenia tylko dla Administratorzy - Pełna kontrola                                                                                                    |   |   |   |      |
| 8                       | Na stacji roboczej po zalogowaniu na użytkownika <b>anowak</b> dostępny jest katalog domowy zmapowany pod dysk M:                                                                                                    |   |   |   |      |
| 9                       | Stacja robocza dodana jest do domeny egzamin.local                                                                                                    |   |   |   |      |
| Prz                     | zebieg 1. Przebieg wykonania okablowania sieciowego oraz modernizacji stacji roboczej                                                                                                    |   |   |   |      |
| Zda                     | ający:                                                                                                    |   |   |   | <br> |
| 1                       | przy wykonywaniu połączenia zdejmował izolację z kabla UTP stosując narzędzia do tego celu przeznaczone                                                                                                    |   |   |   |      |
| 2                       | przy montażu kabla UTP do panelu krosowego oraz wtyczki stosował narzędzia zgodnie z ich przeznaczeniem oraz z zasadami BHP                                                                                                    |   |   |   |      |
| 3                       | wykonywał montaż karty graficznej z odłączonym zasilaniem jednostki centralnej, a podłączenie zasilania nastąpiło dopiero po założeniu<br>obudowy komputera                                                                                                    |   |   |   |      |
| 4                       | podczas montażu karty graficznej używał opaski antystatycznej                                                                                                    |   |   |   |      |
| 5                       | po zakończeniu wszystkich prac zostawił uporządkowane stanowisko                                                                                                    |   |   |   |      |

Egzaminator .....

imię i nazwisko

data i czytelny podpis

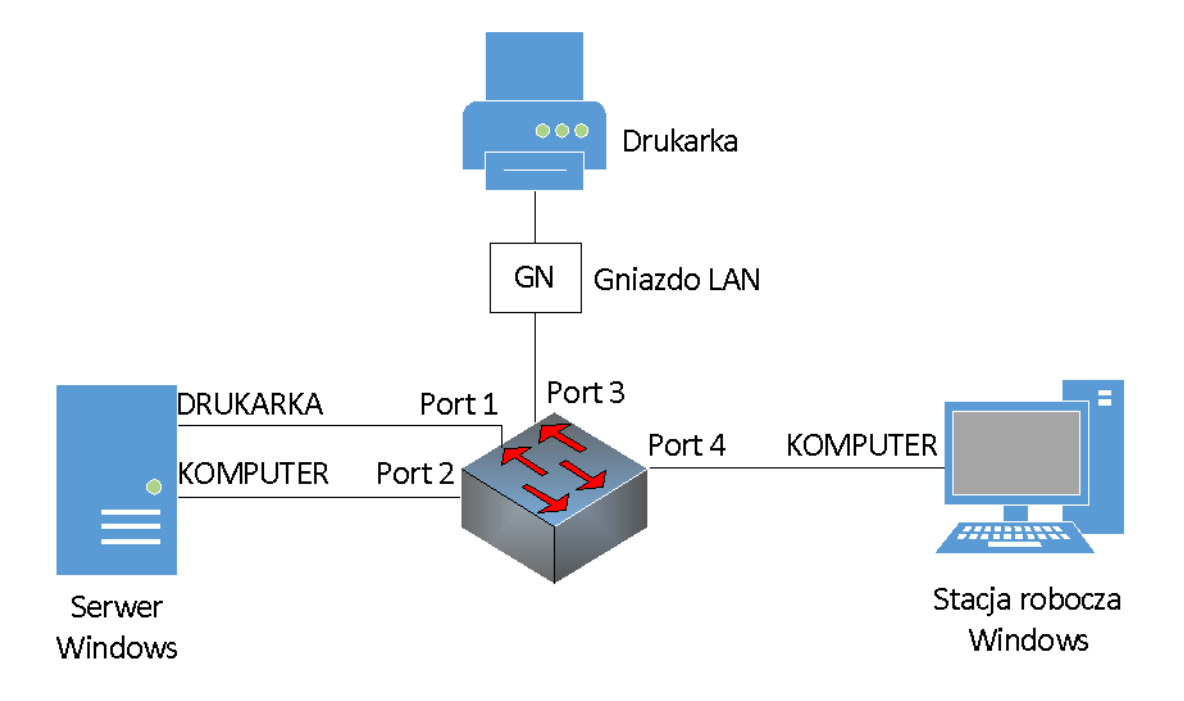

Rys. 1. Schemat połączenia urządzeń sieciowych.